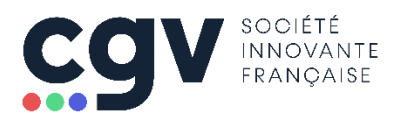

# EXP@ND TV : Installation de l'application « Netflix » (version 3)

### Etape 1 : Désinstaller l'ancienne application Netflix

Avant d'installer la nouvelle version de l'application Netflix, il est nécessaire de désinstaller l'ancienne version. Pour ce faire, suivez une des deux procédures ci-dessous.

La procédure à utiliser dépend de la version de Netflix installée sur votre EXP@ND TV. Pour savoir quelle version est installée procédez comme suit :

| 1. Ouvrez la page des <b>Applis</b>                                                                 | Rechercher Accueil Découvrir Applis                                                                                            |
|----------------------------------------------------------------------------------------------------|----------------------------------------------------------------------------------------------------|
| <ol> <li>Localisez l'icône Netflix dans la page des<br/>applications et sélectionner-le.</li> </ol> | NETFLIX                                                                                                    |
| NETFLIX<br>Netflix<br>si le texte sous l'icône est Netflix                                          | NETFLIX         Netflix Launcher         Si l'icône n'est pas présent où si le texte sous         l'icône est Netflix Launcher |
| UTILISER LA PROCÉDURE POUR <mark>Netflix v1</mark>                                                  | UTILISER LA PROCÉDURE POUR <mark>Netflix v2</mark>                                                                             |
|                                                                                                    |                                                                                                    |

### Désinstaller Netflix v1

| 1. Ouvrez                                                                                        | la page des <b>Applis</b>                                                                                                    | 🥞 Re | cherche | r Accueil                                                                 | Découvrir | Applis |
|--------------------------------------------------------------------------------------------------|----------------------------------------------------------------------------------------------------|------|---------|---------------------------------------------------------------------------|-----------|--------|
| <ol> <li>Sélectio<br/>un app<br/>télécom</li> <li>Dans l</li> <li>Désinst<br/>télécom</li> </ol> | nnez l'application Netflix puis effectuez<br>pui long sur la touche <b>OK</b> de la<br>imande.<br>e menu qui apparaît, sélectionnez<br><b>aller</b> puis appuyez sur la touche <b>OK</b> de la<br>imande. |      |         | Duvrir<br>Déplacer<br>upprimer des favoris<br>nformations<br>Désinstaller | NETFLI    | IX     |
| Confirm<br>est dem                                                                               | ez la désinstallation lorsque cela vous<br>aandé.                                                                                                    |      |         |                                                                           |           |        |

| 1.                                                                | Ouvrez les Paramètres.                                                                      | Applis 2 10:10<br>Paramètres     |
|-------------------------------------------------------------------|---------------------------------------------------------------------------------------------|----------------------------------|
| 2.                                                                | Ouvrez le menu Applications.                                                                | Applications                     |
| 3.                                                                | Sélectionnez Afficher toutes les applications                                               | Afficher toutes les applications |
| puis Afficher les applications système (tout en bas de la liste). | Afficher les applications système                                                           |                                  |
| 4.                                                                | Sélectionnez l'application Netflix puis appuyez sur la touche <b>OK</b> de la télécommande. | Netflix<br>81,04 Mo              |
| 5.                                                                | Cliquez sur le bouton <b>Désinstaller</b> puis suivez les instructions à l'écran.           | Désinstaller                     |

## Etape 2 : accorder les permissions nécessaires à l'installation

Afin de pouvoir installer l'application **Netflix** il vous faudra d'abord accorder les permissions adéquates à l'application **FileBrowser**, si cela n'est pas déjà fait. Pour ce faire, suivez simplement les étapes ci-dessous.

### Permission d'accès au stockage

Pour donner à l'application FileBrowser la permission d'accéder au stockage :

| 1. Ouvrez les Paramètres                                       | D E 10:16<br>Paramètres                             |
|----------------------------------------------------------------|-----------------------------------------------------|
| 2. Ouvrez le menu <b>Applications</b>                          | Applications     Préférences relatives à l'appareil |
| <ol> <li>Ouvrez le menu Autorisations<br/>applis</li> </ol>    | Autorisations<br>Autorisations applis               |
| 4. Ouvrez le menu <b>Stockage</b>                              | Stockage<br>3 application(s) autorisée(s) sur 6     |
| 5. Activez la permission pour l'application <b>FileBrowser</b> | FileBrowser                                         |

### Permission d'installer des applications

Pour donner à l'application FileBrowser la permission d'installer des applications :

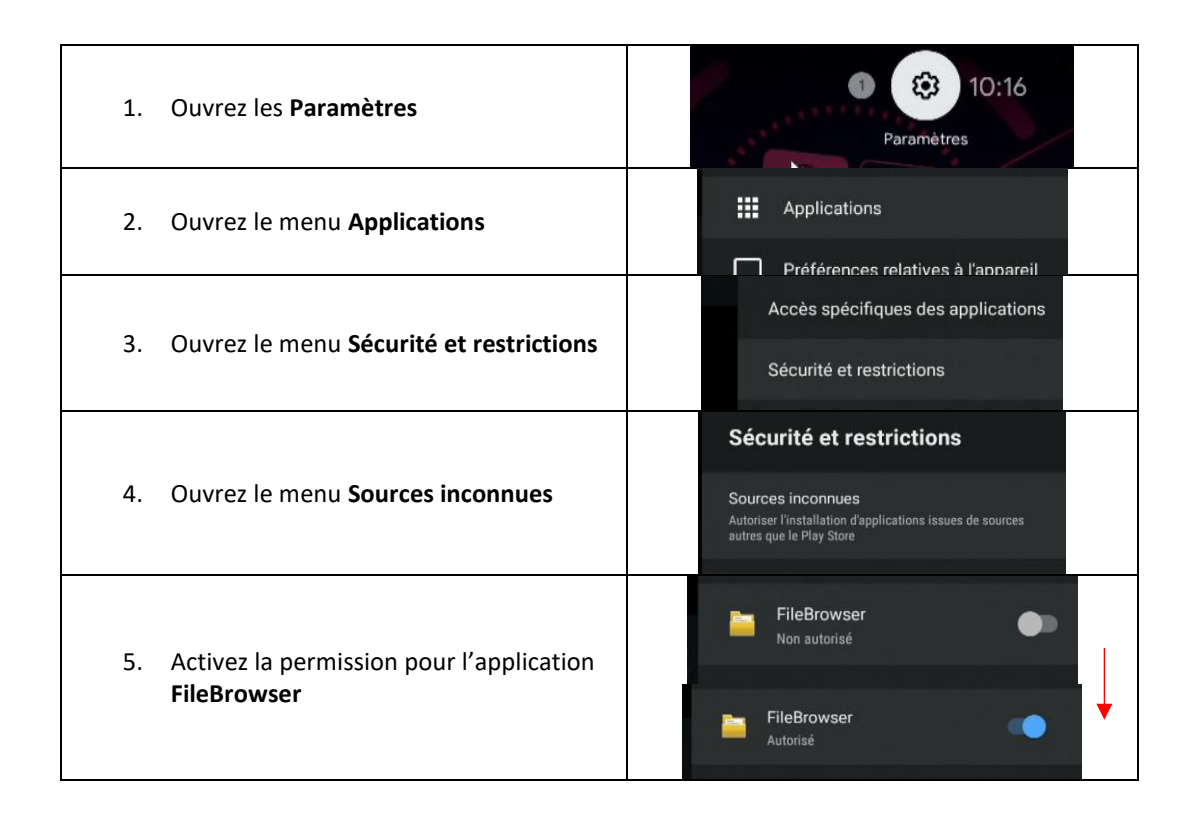

### Etape 3 : télécharger et installer l'application

Vous pouvez télécharger l'application sur votre ordinateur en suivant ce lien :

http://www.cgvforum.fr/~cgv\_labo/expandtv/apps/Netflix\_v3.zip

Ce fichier archive contient 3 applications :

| ZZNetflixHook_V1.0.apk           | 2 297 424  | 1 951 399  |
|----------------------------------|------------|------------|
| Z NetflixClient_V1.0.apk         | 27 368 790 | 24 245 773 |
| ☑ fr.cgv.netflixlauncher_1.0.apk | 4 634 449  | 1 934 922  |

Une fois le fichier téléchargé, extrayez les 3 applications et placez-les à la racine d'une clé USB.

| Nom                              | Modifié le       | Туре        | Taille    |
|----------------------------------|------------------|-------------|-----------|
| z fr.cgv.netflixlauncher_1.0.apk | 15/11/2021 10:33 | Fichier APK | 4 526 Ko  |
| III NetflixClient_V1.0.apk       | 30/11/2021 02:16 | Fichier APK | 26 728 Ko |
| III NetflixHook_V1.0.apk         | 30/11/2021 02:15 | Fichier APK | 2 244 Ko  |

Insérez la clé dans un des ports USB de l'EXP@ND TV.

L'installation de Netflix nécessite l'installation des applications **NetflixClient\_V1.0.apk** et **NetflixHook\_V1.0.apk**. Pour ce faire, suivez les étapes décrites ci-après.

| 1. Ouvrez la page des <b>Applis</b>                                                         | 🗣 Rechercher Accueil Découvrir Applis                                                   |
|---------------------------------------------------------------------------------------------|-----------------------------------------------------------------------------------------|
| 2. Lancez l'application FileBrowser                                                         | Sideload<br>Launcher<br>FileBrowser                                                     |
| 3. Ouvrez la clé USB que vous venez d'insérer                                               | evice List<br>Local Disk<br>STORE N GO                                                  |
| <ol> <li>Sélectionnez l'application</li> <li>NetflixClient_V1.0.apk puis validez</li> </ol> | NetflixClient_V1.0.apk                                                                  |
| 5. Sélectionnez <b>INSTALLER</b> puis validez                                               | Netflix           Voulez-vous installer cette application ?           ANNULER           |
| 6. Patientez jusqu'à la fin de l'installation puis<br>sélectionnez <b>OK</b> et validez     | Netflix<br>Application installée.                                                       |
| 7. Procédez de même pour installer l'application<br><b>NetflixHook_V1.0.apk</b>             | NetflixHook_V1.0.apk NetflixService Voulez-vous installer cette application ? INSTALLER |

# Etape 4 : lancer l'application (depuis « SideLoad launcher »)

Après l'installation, vous pouvez lancer Netflix depuis l'application **Sideload Launcher** en suivant la procédure cidessous.

Si vous souhaitez pouvoir lancer Netflix directement depuis l'accueil Android TV, reportez-vous au paragraphe suivant.

| 1. | Dans la page des <b>Applis</b> , lancez l'application<br><b>Sideload Launcher.</b>                 | applications   |
|----|----------------------------------------------------------------------------------------------------|----------------|
| 2. | Dans la liste d'applications qui apparaît, localisez<br>l'application <b>Netflix</b> et lancez-la. | y+ Netflix Ol; |

# Etape 5 : lancer l'application (depuis la page d'accueil Android TV)

Pour pouvoir lancer Netflix directement depuis l'écran d'accueil, vous devez installer l'application Netflix Launcher (fr.cgv.netflixlauncher\_1.0.apk) téléchargée et copiée sur une clé USB à l'étape 3.

Assurez-vous que la clé sur laquelle vous avez placé cette application est encore connectée à l'EXP@AND TV. Si ce n'est pas le cas, insérez à nouveau la clé dans un des ports USB de l'EXP@ND TV.

Suivez ensuite la procédure ci-après.

| 1. Ouvrez la page des <b>Applis</b>                                                                                                    | Rechercher Accueil Découvrir Applis                                           |
|----------------------------------------------------------------------------------------------------|-------------------------------------------------------------------------------|
| 2. Lancez l'application FileBrowser                                                                                                    | Sideload<br>Launcher File<br>FileBrowser                                      |
| 3. Ouvrez la clé USB que vous venez d'insérer                                                                                                    | Vevice List<br>Device List<br>Local Disk<br>STORE N GO                        |
| <ol> <li>Sélectionnez l'application<br/>fr.cgv.netflixlauncher_1.0.apk puis validez</li> </ol>                                                           | fr.cgv.netflixlauncher_1.0.apk                                                |
| 5. Sélectionnez <b>INSTALLER</b> puis validez                                                                                                    | Netflix Launcher Voulez-vous installer cette application ?  ANNULER INSTALLER |
| <ol> <li>Patientez jusqu'à la fin de l'installation puis<br/>sélectionnez <b>OK</b> et validez</li> </ol>                                                | Netflix Launcher  Application installée.  OK OUVRIR                           |
| <ol> <li>Vous pouvez maintenant lancer Netflix<br/>directement depuis la page des Applis sans<br/>passer par l'application Sideload Launcher.</li> </ol> | AL SFRPLAY<br>Channel NETFLIX<br>Netflix Launcher                             |

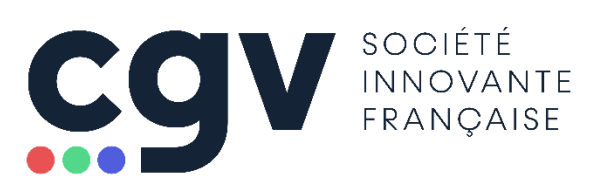